# RNA sequence data analysis via Galaxy, Part I Uploading data and starting the workflow (Group Exercise)

The goal of this exercise is to use a Galaxy workflow to analyze RNA sequencing data. Galaxy is an open, web-based platform for data intensive biomedical research. Galaxy allows you to perform, reproduce, and share complete analyses without the use of command line scripting. EuPathDB developed its own Galaxy instance in collaboration with Globus Genomics. Many resources are available to learn how to use Galaxy. The following link has information about additional resources to help you learn how to use Galaxy:

https://wiki.galaxyproject.org/Learn#Galaxy\_101

For this exercise, we will retrieve raw sequence files from a repository, assess the quality of the data, and then run the data through a workflow (or pipeline) that will align the data to a reference, calculate expression values and determine differential expression. Part 1, uploading data and starting the workflow will be performed today. The workflows will run overnight and we will view / interpret the results tomorrow in Part 2.

We will be working in groups. Each group will have 4-6 members. One person in the group will run the Galaxy controls on one computer. The other members' roles are to ensure that the correct datasets are used and that the correct workflow parameters are selected.

#### Section I: Setting up your EuPathDB Galaxy account

Step 1: Access the EuPathDB Galaxy instance at the following URL:

http://eupathdbworkshop.globusgenomics.org/

Step 2: On the next page you will be asked to define your organization. Choose EuPathDB and click Continue.

| globus |                                                                                     | Globus Account Log In         |
|--------|-------------------------------------------------------------------------------------|-------------------------------|
|        | Log in to use EupathDBV                                                             | Workshop                      |
|        | Use your existing organization<br>e.g., university, national lab, facility, project | nal login                     |
|        | EuPathDB                                                                            | •                             |
|        | Didn't find your organization? Then use Globus                                      | ID to sign in. (What's this?) |
|        | G Sign in with Google                                                               | Sign in with ORCID ID         |

Step 3: Log in to EuPathDB (if you are not logged in already).

| Eupa<br>Eukaryotic Pathogen | TADB<br>Database Resources   |
|-----------------------------|------------------------------|
| Pleas                       | e log in                     |
| Email:<br>Password:         |                              |
| Login<br>Forgot Password?   | Cancel<br>Register/Subscribe |
| ₫ () / / < (                | ) 🥵 🋞 🐀 👌 🕸                  |

Step 4: Next, sign up for the EuPathDB Galaxy instance.

#### Analyze My Experiment

The first time you visit EuPathDB Galaxy you will be asked to sign up with Globus, EuPathDB's Galaxy instance manager. This is a three-step sign-up process (screenshots below). Click "Continue to Galaxy" to sign up for EuPathDB Galaxy services.

Contact us if you experience any difficulties.

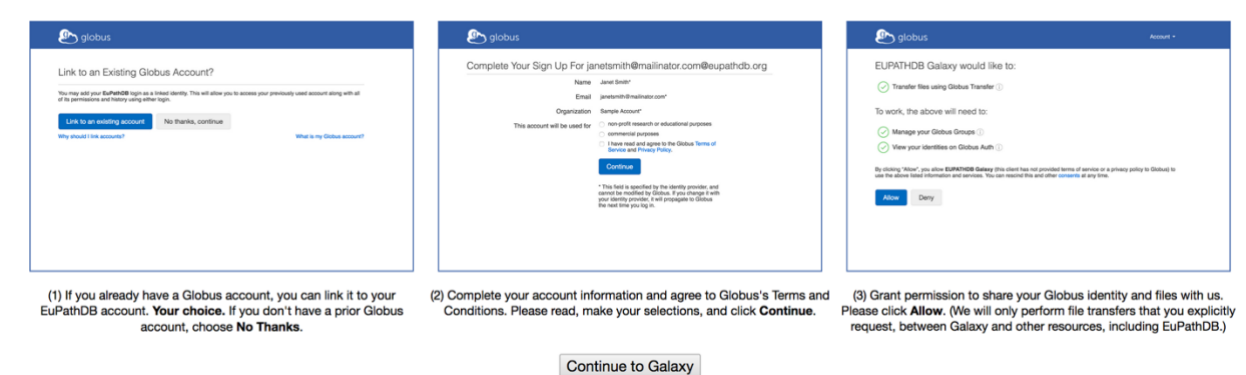

Step 5: Click on "Continue to Galaxy" and follow the instructions. Step 6: Click on "No thanks, continue"

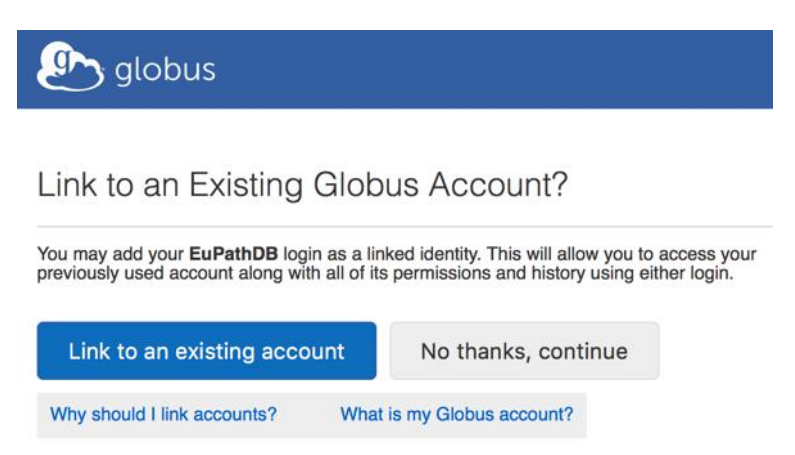

Step 7: Click on "Allow"

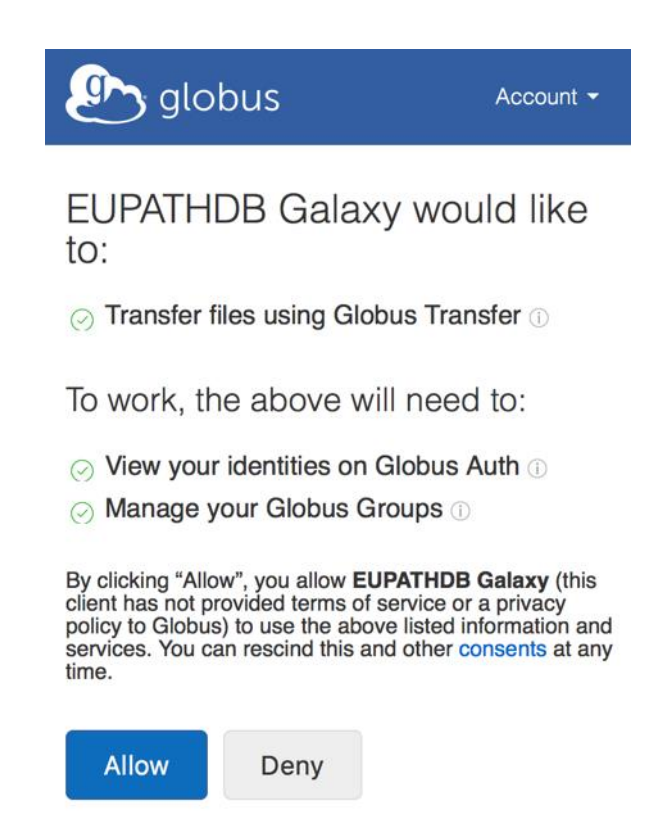

Step 8: Congratulations, you are in!

## Section II: Importing data to Galaxy

There are multiple ways to important data into your Galaxy workspace. For this exercise, we will use the 'Download from web or upload from disk' tool and enter the direct data repository links listed below under 'Group Assignments'. Remember one person in your group will be starting the workflow. Although all group members can sign up for an account for later use, please only one person should start a workflow today because we don't want to overload the servers. The samples below were all generated by paired end sequencing, hence there are two files for each sample. The files are fastq files that are compressed (that is why they end in .gz = gzip).

Step 1: Click on the "Get data" link in the left-hand menu. This will reveal a list of options; click on "Get Data via Globus from the EBI server"

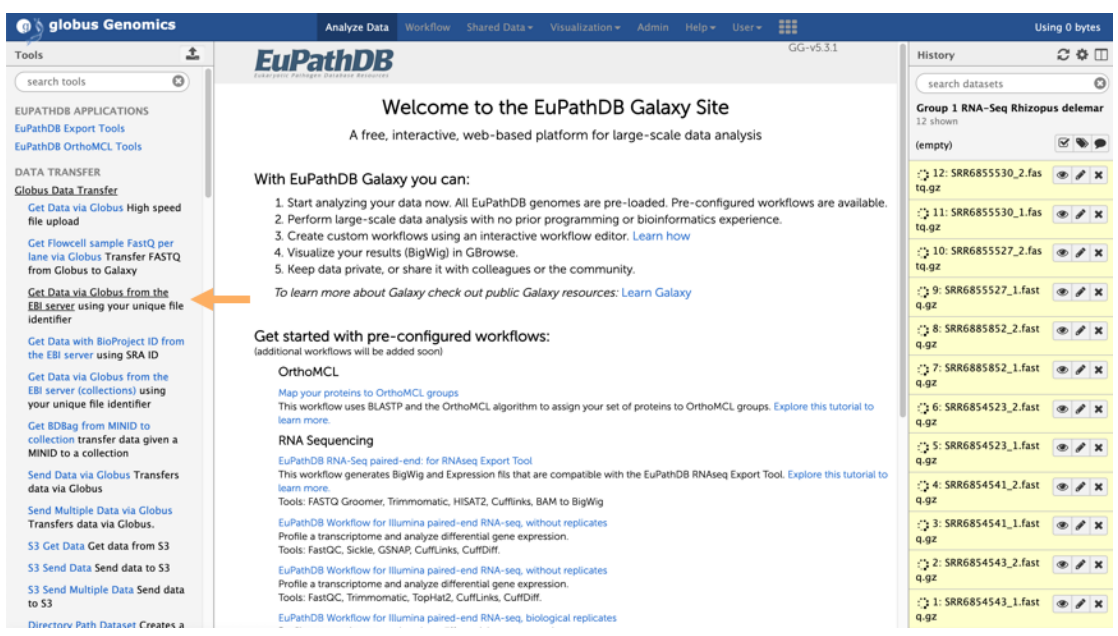

Step 2: In the middle section enter the sample ID and choose whether the run was single or paired end. Click on Execute.

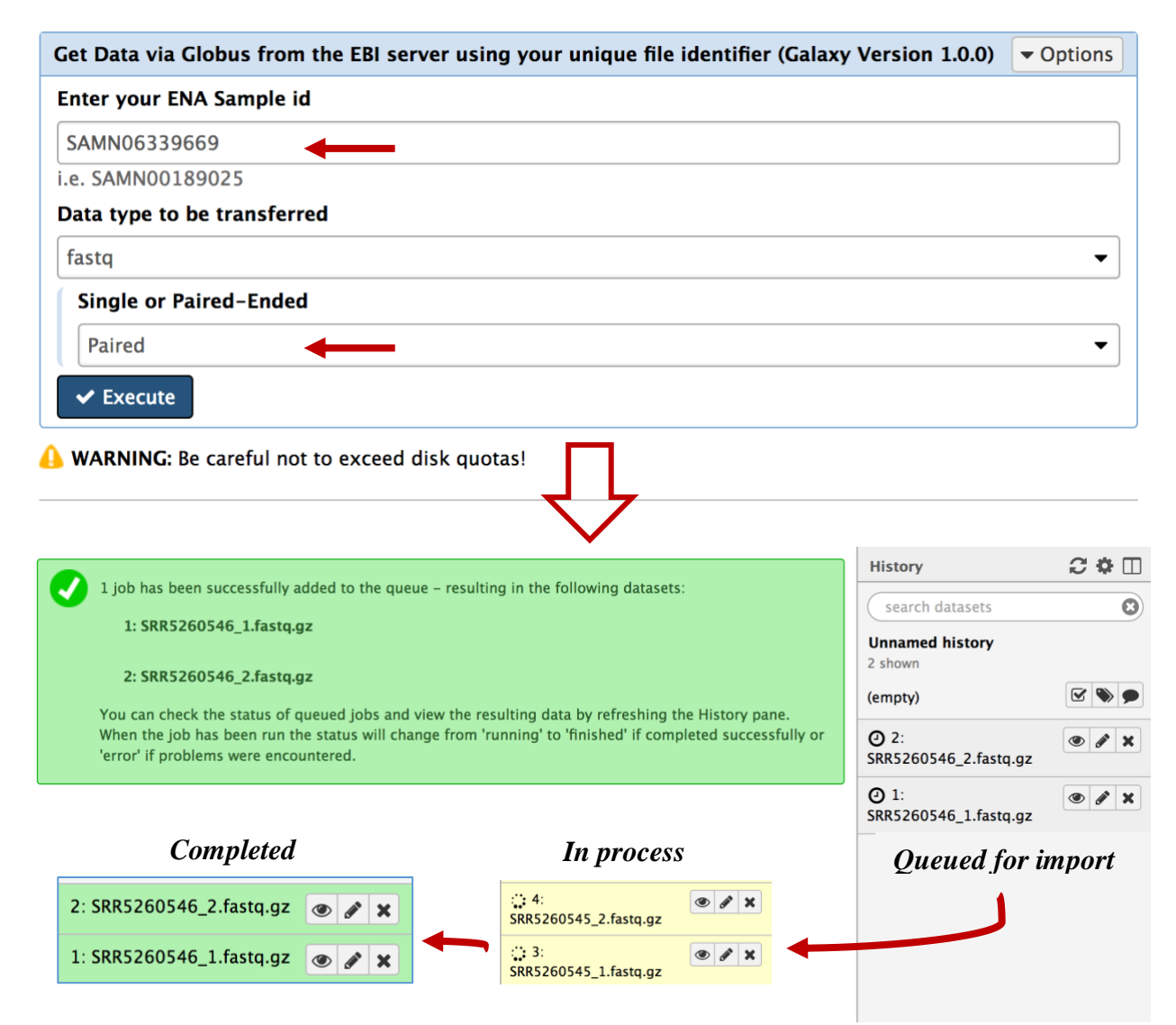

Note that the sample ID resulted in importing two files one for each pair. Repeat this process for each sample you want to import. *If you are working with samples from two conditions and the experiment was done in triplicate and paired end sequenced then you should end up with 12 files; six from each condition.* 

Step 3: If you are working with a dataset with biological replicates it is useful to organize the different conditions of your experiment into "Collections". For example, if your experiment included RNAseq from *Plasmodium falciparum* male gametocyte stages (three biological replicates) and erythrocytic stages (three biological replicates), it is useful to organize these into two collections, one that includes all male gametocyte files and the other that includes all the erythrocytic stage files. Using collections also reduces the complexity of the Galaxy workflows. See below:

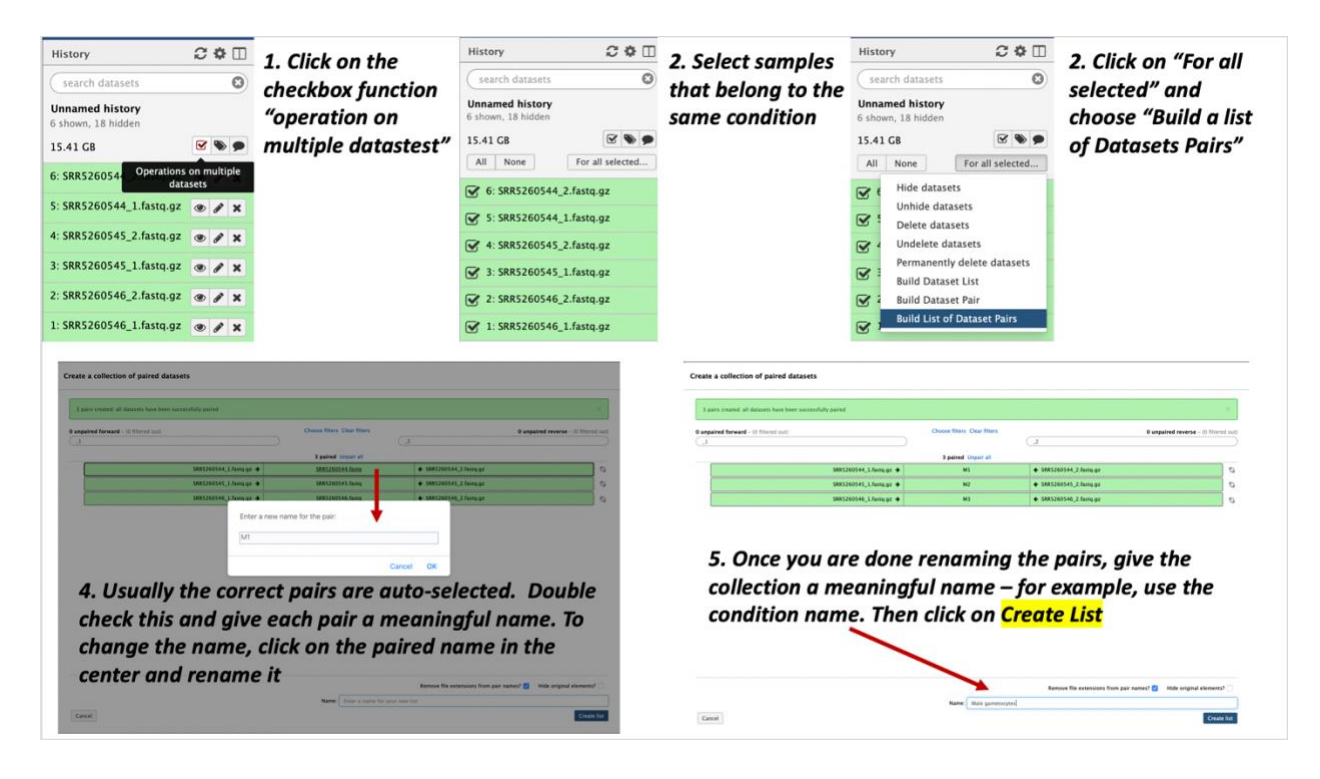

## Group assignments:

We will divide up into groups and use a Galaxy workflow to analyze RNAseq data from a study that examined gene expression in different *Toxoplasma* developmental stages: "An experimental genetically attenuated live vaccine to prevent transmission of Toxoplasma gondii by cats" https://www.ncbi.nlm.nih.gov/pubmed/30728393

The data is available in the sequence repositories:

https://www.ebi.ac.uk/ena/data/view/PRJNA428456

| Sample Name | Cat Day 3    | Cat Day 5    | Cat Day 7    | Cysts        | Tachyzoites  |
|-------------|--------------|--------------|--------------|--------------|--------------|
| Sample      | SAMN08291340 | SAMN08291334 | SAMN08291331 | SAMN08291324 | SAMN08291326 |
| Accession   | SAMN08291338 | SAMN08291333 | SAMN08291329 | SAMN08291323 | SAMN08291325 |
| Numbers     | SAMN08291336 | SAMN08291332 | SAMN08291327 |              |              |

| Group<br>Number | 1         | 2         | 3         | 4         | 5               | 6               |
|-----------------|-----------|-----------|-----------|-----------|-----------------|-----------------|
| Comparison      | Day 3 vs. | Day 3 vs. | Day 5 vs. | Cysts vs. | Tachyzoites vs. | Tachyzoites vs. |
|                 | Day 5     | Day 7     | Day 7     | Day 7     | Day 7           | Cysts           |

# Section II: Running a workflow in Galaxy

You can create your own workflows in galaxy based on your needs. The tools in the left section can all be added and configured as steps in a workflow that can be run on appropriate datasets. For this exercise we will use a preconfigured workflow that does the following main things:

- 1. Analyzes the reads in your files and generates FASTQC reports.
- 2. Trims the reads based on their quality scores and adaptor sequences (Trimmomatic).
- 3. Aligns the reads to a reference genome using HISAT2 and generates coverage plots.
- 4. Determines read counts per gene (HTSeq)
- 5. Determines differential expression of genes between samples (DESeq2).

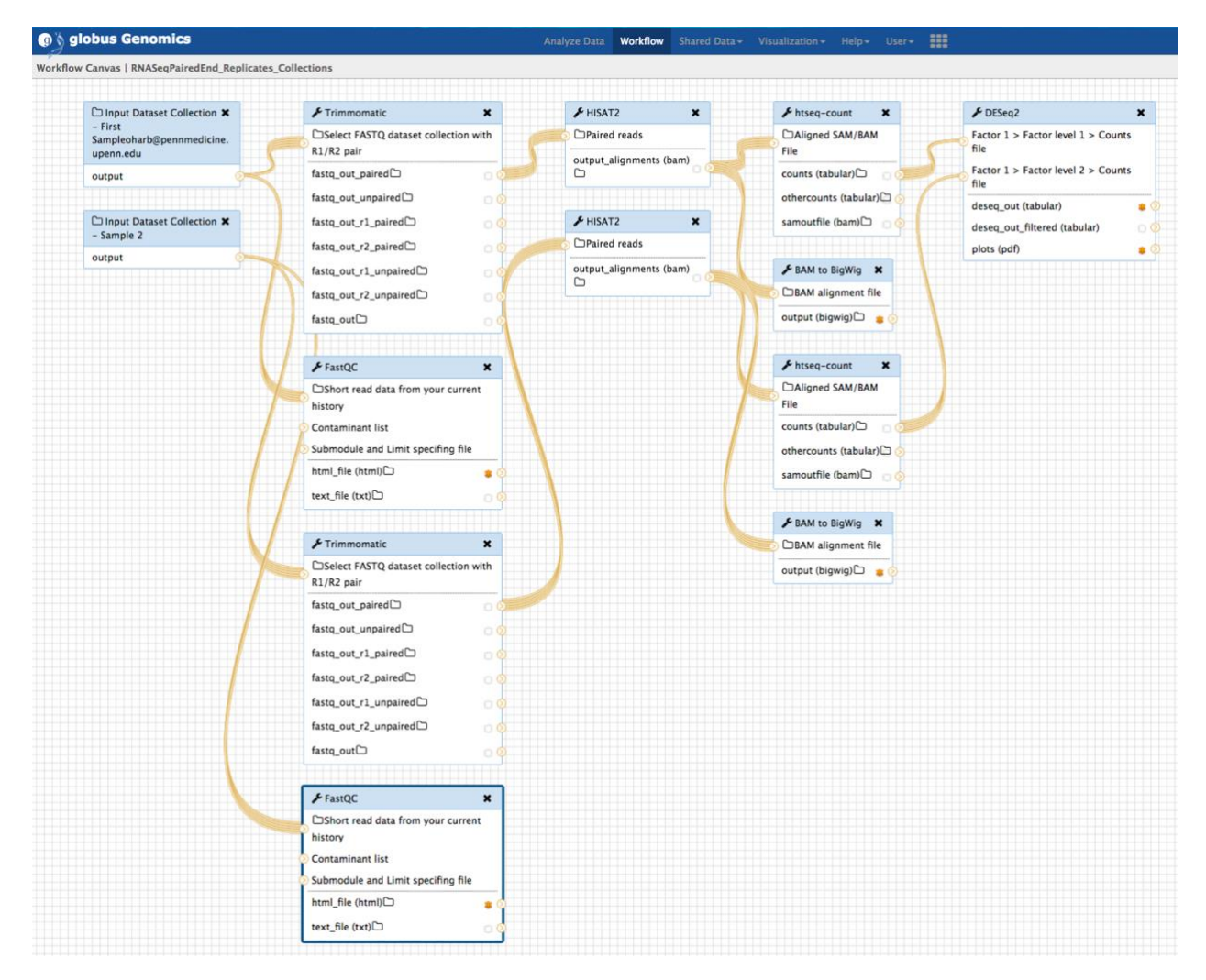

 To use one of the EuPathDB preconfigured workflows, go to the Galaxy home page and select the workflow that you would like to run. For this exercise "EuPathDB Workflow for Illumina paired-end RNA-seq, biological replicates" – click on this workflow to run it

| 💮 🖞 globus Genomi                                                         | cs       | Analyze Data Workflow Shared Data - Visualization - Help - User -                                                                                                    | Usi                                                 | ing 508.8 GB    |
|---------------------------------------------------------------------------|----------|----------------------------------------------------------------------------------------------------|-----------------------------------------------------|-----------------|
| Tools                                                                     | <u>±</u> | With EuPathDB Galaxy you can:                                                                                                    | History                                             | 2 <b>0</b> 🗆    |
| search tools                                                              | 0        | 1. Start analyzing your data now. All EuPathDB genomes are pre-loaded. Pre-configured workflows are available.                                                                                                    | search datasets                                     | 0               |
| EUPATHDB APPLICATIONS<br>EuPathDB Export Tools<br>EuPathDB OrthoMCL Tools |          | <ol> <li>Perform large-scale data analysis with no proor programming or bioinformatcs experience.</li> <li>Create custom workflows using an interactive workflow editor. Learn how</li> <li>Visualize your results (BigWig) in GBrowse.</li> <li>Keep data private, or share it with colleagues or the community.</li> </ol> | Unnamed history<br>24 shown<br>15.41 GB             | <b>Y &gt; 9</b> |
| DATA TRANSFER<br>Globus Data Transfer                                     |          | To learn more about Galaxy check out public Galaxy resources: Learn Galaxy                                                                                                    | 24: Female to Male<br>a list of 6 dataset pairs     | ×               |
| Get Data<br>Collection Tools                                              |          | Get started with pre-configured workflows:<br>(additional workflows will be added soon)                                                                                                    | 23: Female to RBCs<br>a list of 6 dataset pairs     | ×               |
| File Transfer Checksum                                                    |          | OrthoMCL<br>Map your proteins to OrthoMCL groups                                                                                                    | 22: Male to RBCs<br>a list of 6 dataset pairs       | ×               |
| NGS: QC and manipulation<br>NGS: Assembly                                 |          | This workflow uses BLASTP and the OrthoMCL algorithm to assign your set of proteins to OrthoMCL groups. Explore this tutorial to learn more.<br>RNA Sequencing                                                                                                    | 21: Female Gametocytes<br>a list of 3 dataset pairs | ×               |
| NGS: Mapping<br>NGS: Mapping QC                                           |          | EuPathDB RNA-Seq paired-end: for RNAseq Export Tool<br>This workflow generates BigWig and Expression flis that are compatible with the EuPathDB RNAseq Export Tool. Explore this tutorial to learn<br>more                                                                                                    | 20: SRR5260550_2.fastq.<br>gz                       | ⊛ 🖋 ×           |
| NGS: HLA Typing                                                           |          | Tools: FASTQ Groomer, Trimmomatic, HISAT2, Cufflinks, BAM to BigWig                                                                                                    | 19: SRR5260550_1.fastq.                             | ⊛ / ×           |
| NGS: RNA Analysis<br>NGS: miRNA<br>NGS: DNAse                             |          | EuPathD8 Workflow for Illumina paired—end RNA-seq, without replicates<br>Profile a transcriptome and analyze differential gene expression.<br>Toois: FastQC, Sickle, GCMRA, Cufflink, CuffDirfl.                                                                                                    | gz<br>18: SRR5260551_2.fastq.<br>gz                 | ⊕ # ×           |
| NYS: MTB<br>NGS: Mothur                                                   |          | EuPathDB Workflow for Illumina paired-end RNA-seq, without replicates<br>Profile a transcriptome and analyze differential gene expression.<br>Tools: FarXQC, Trimmomati, TopHat2, CuffLinks, CuffDlff.                                                                                                    | 17: SRR5260551_1.fastq.<br>gz                       | ● # X           |
| NGS: QIIME<br>NGS: QIIME2<br>NGS: PICRUST                                 |          | EuPathDB Workflow for Illumina paired-end RNA-seq, biological replicates<br>Profile a transcriptome and analyze differential gene expression.<br>Tools: EarthC Timmomali Tookta'z Histo DSen2                                                                                                    | 16: SRR5260552_2.fastq.<br>gz                       | ● # ×           |
| NGS: Parallel-Meta<br>NGS: BIOM                                           |          | EuPathDB Workflow for Illumina paired-end RNA-seq, biological replicates<br>Profile a transcriptom and analyze differential gene expression.                                                                                                    | 15: SRR5260552_1.fastq.<br>gz                       | • / ×           |
| NGS: DADA2<br>NGS: HOMER                                                  |          | Tools: FastQC, Trimmomatic, TopHat2, CuffLinks, CuffDlff. EuPathD8 Workflow for Illumina paired-end RNA-seq, biological replicates                                                                                                    | 14: Male Gametocytes<br>a list of 3 dataset pairs   | ×               |
| NGS: Peak Calling<br>NGS: SAM Tools                                       |          | Profile a transcriptome and analyze differential gene expression.<br>Tools: Collections, FastQC, Trimmomatic, HISAT2, HTseq, DESeq2.                                                                                                    | 13: SRR5260547_2.fastq.<br>gz                       | • / ×           |
| NGS: SAM Tools (1.8)                                                      |          | Variant Calling                                                                                                    | 12: SRR5260547_1.fastq.                             | ⊛ / ×           |

- Configure your workflow there are multiple steps in the workflow but you do not need to configure all of them. For the purpose of this exercise you will need to configure the following:
- a. Select the input dataset collections. These are the collections of fastq files you just created. Workflow steps 1-2 allow you to select the datasets.

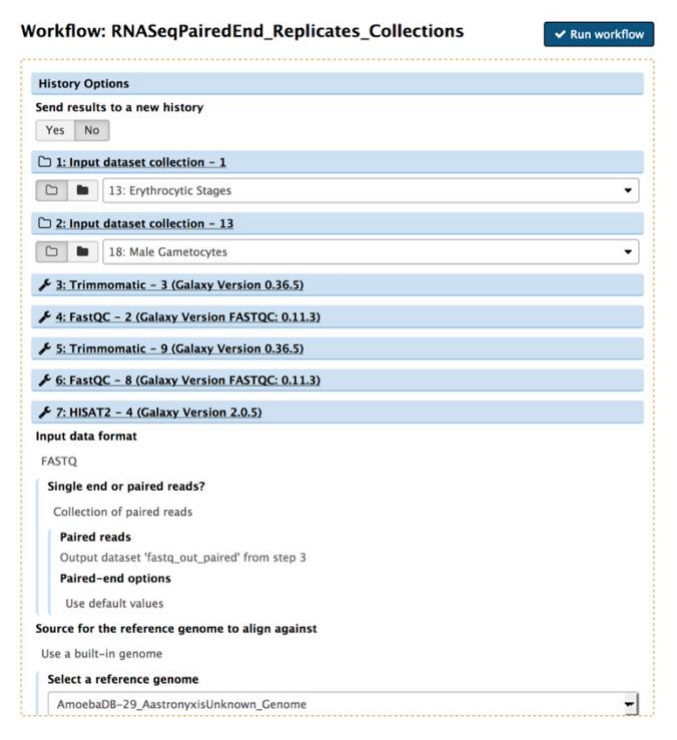

b. Some tools in the workflow require that you select the reference genome to be used. In this workflow both HISAT2 and HTSeq require this (note these tools are in the workflow twice since you have two collections). It is critical that you select the correct genome that matches the experimental organism. So, for example, if your experiment was performed using *Plasmodium berghei*, the reference genome you select should be *Plasmodium berghei*.

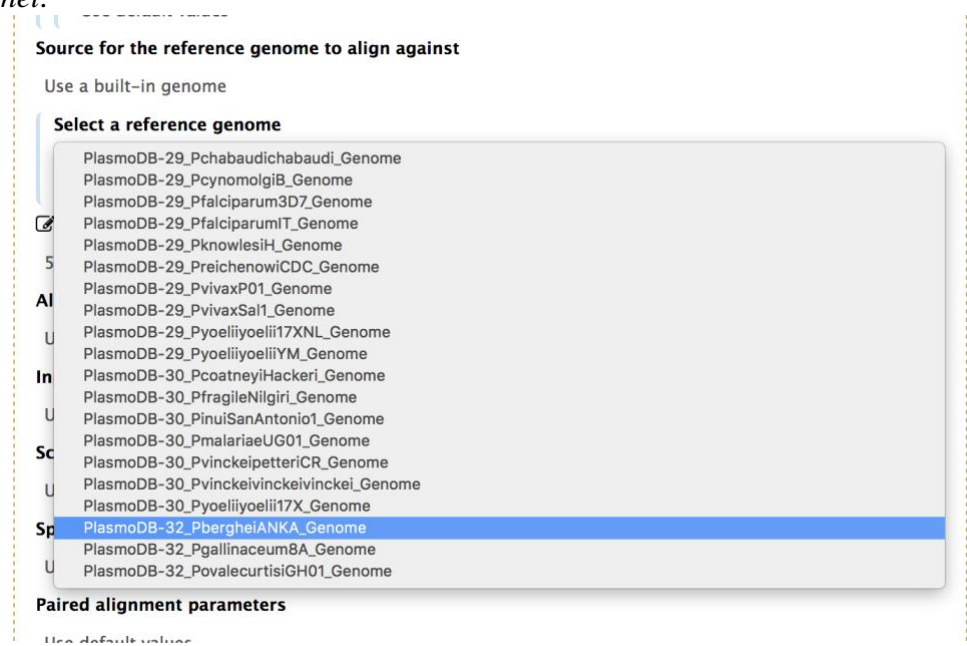

c. Another very important parameter to check in the htseq-count step is the Feature type. The default is usually set to exon. Make sure you chance this to gene. To change this to gene, click on the edit icon, the type the word "gene". This is case sensitive so be careful about this.

| PicARD: 1.134)         Aligned SAM/BAM File         Output dataset 'output_alignments' from step 7         Ø Is this library mate-paired?         paired-end         Will you select an annotation file from your history or use a built-in gff3 file?         Use a built-in annotation |
|----------------------------------------------------------------------------------------------------|
| Aligned SAM/BAM File Output dataset 'output_alignments' from step 7  C is this library mate-paired? paired-end Will you select an annotation file from your history or use a built-in gff3 file? Use a built-in annotation                                                               |
| Output dataset 'output_alignments' from step 7  for is this library mate-paired?  paired-end  Will you select an annotation file from your history or use a built-in gff3 file?  Use a built-in annotation                                                                               |
| Is this library mate-paired?         paired-end         Will you select an annotation file from your history or use a built-in gff3 file?         Use a built-in annotation                                                                                                    |
| paired-end<br>Will you select an annotation file from your history or use a built-in gff3 file?<br>Use a built-in annotation                                                                                                    |
| Will you select an annotation file from your history or use a built-in gff3 file?<br>Use a built-in annotation                                                                                                    |
| Use a built-in annotation                                                                                                    |
|                                                                                                    |
| Select a genome annotation                                                                                                    |
| PlasmoDB-32_PbergheiANKA_Genome                                                                                                    |
| C Mode                                                                                                    |
| Union                                                                                                    |
| C Stranded                                                                                                    |
| Yes                                                                                                    |
| Ø Minimum alignment quality                                                                                                    |
| 0                                                                                                    |
| C) Feature type                                                                                                    |
| gene                                                                                                    |
| Feature type (3rd column in GFF file) to be used. All features of other types are ignored. The default, suitable for RNA-Seq and Ensembl GTF files, is                                                                                                    |
| exon.                                                                                                    |
|                                                                                                    |

d. Once you are sure everything is configured correctly, click on "Run Workflow" at the top.

| () globus Genomics       | Analyze Data Workflow Shared Data - Visualization - Help - User -                                          | Using 381.1 GB                                                              |
|--------------------------|----------------------------------------------------------------------------------------------------|-----------------------------------------------------------------------------|
| Tools                    |                                                                                                    | History 📿 🌣 🗆                                                               |
| search tools             | Successfully invoked workflow <b>RNASeqPairedEnd_Replicates_Collections</b> .                              | search datasets                                                             |
| Get Data                 | When the job has been run the status will change from 'running' to 'finished' if completed successfully or | Cultured vs. Salivary                                                       |
| EUPATHDB APPLICATIONS    | error if problems were encountered.                                                                        | 53 shown, 8 hidden                                                          |
| EuPathDB Export Tools    |                                                                                                    | 9.7 GB                                                                      |
| NGS APPLICATIONS         |                                                                                                    | ② 28: FastQC on data 4:                                                     |
| NGS: QC and manipulation |                                                                                                    |                                                                             |
| NGS: Assembly            |                                                                                                    | (2) 27: FastQC on data 4: (3) (4) (4) (4) (4) (4) (4) (4) (4) (4) (4        |
| NGS: Mapping             |                                                                                                    | Trespage                                                                    |
| NGS: Mapping QC          |                                                                                                    | <ul> <li>② 26: FastQC on data 3:</li> <li>③ 𝒞 ¥</li> <li>RawData</li> </ul> |
| NGS: RNA Analysis        |                                                                                                    |                                                                             |
| NGS: Mothur              |                                                                                                    | Webpage                                                                     |
| NGS: QIIME               |                                                                                                    | A 24: FastOC on data 2:                                                     |
| NGS: PICRUST             |                                                                                                    | RawData                                                                     |
| NGS: Parallel-Meta       |                                                                                                    | (A) 23: FastOC on data 2:                                                   |
| NGS: BIOM                |                                                                                                    | Webpage                                                                     |
| NGS: HOMER               |                                                                                                    | <ul> <li>22: FastQC on data 1:</li> </ul>                                   |
| NGS: Peak Calling        |                                                                                                    | RawData                                                                     |
| NGS: SAM Tools           |                                                                                                    | 21: FastQC on data 1: 💿 🖉 🗙                                                 |
| NGS: BAM Tools           |                                                                                                    | Webpage                                                                     |
| NGS: SNPIR Tools         |                                                                                                    | 20: Trimmomatic on collection 5: 😦                                          |
| NGS: Picard              |                                                                                                    | unpaired                                                                    |
| NGS: Picard (1.128)      |                                                                                                    | a list of dataset pairs                                                     |
| NGS: Picard (2.7.1)      |                                                                                                    | 19: Trimmomatic on collection 5: 🗙                                          |
| NGS: Indel Analysis      |                                                                                                    | paired                                                                      |
| NGS: GATK Tools          |                                                                                                    |                                                                             |
| NGS: GATK2 Tools         |                                                                                                    | 10: Cultured sporozoites                                                    |
| NGS: GATK3 Tools         |                                                                                                    | a fist of 2 trataset pairs                                                  |
| NGS: GATK3 Tools (3.6)   |                                                                                                    | 5: Sporozoites                                                              |
| NGS: GATK3 Tools (3.8)   |                                                                                                    | a list of 2 dataset pairs                                                   |

The steps will start running in the history section on the right. Grey means they are waiting to start. Yellow means they are running. Green means they have completed. Red means there was an error in the step.

#### Appendix:

FASTQ file are text files (similar to FASTA) that include sequence quality information and details in addition to the sequence (ie. name, quality scores, sequencing machine ID, lane number etc.). FASTQ files are large and as a result not all sequencing repositories will store this format. However, tools are available to convert, for example, NCBI's SRA format to FASTQ. Sequence data is housed in three repositories that are synchronized on a regular basis.

- The sequence read archive at GenBank
- The European Nucleotide Archive at EMBL
- The DNA data bank of Japan

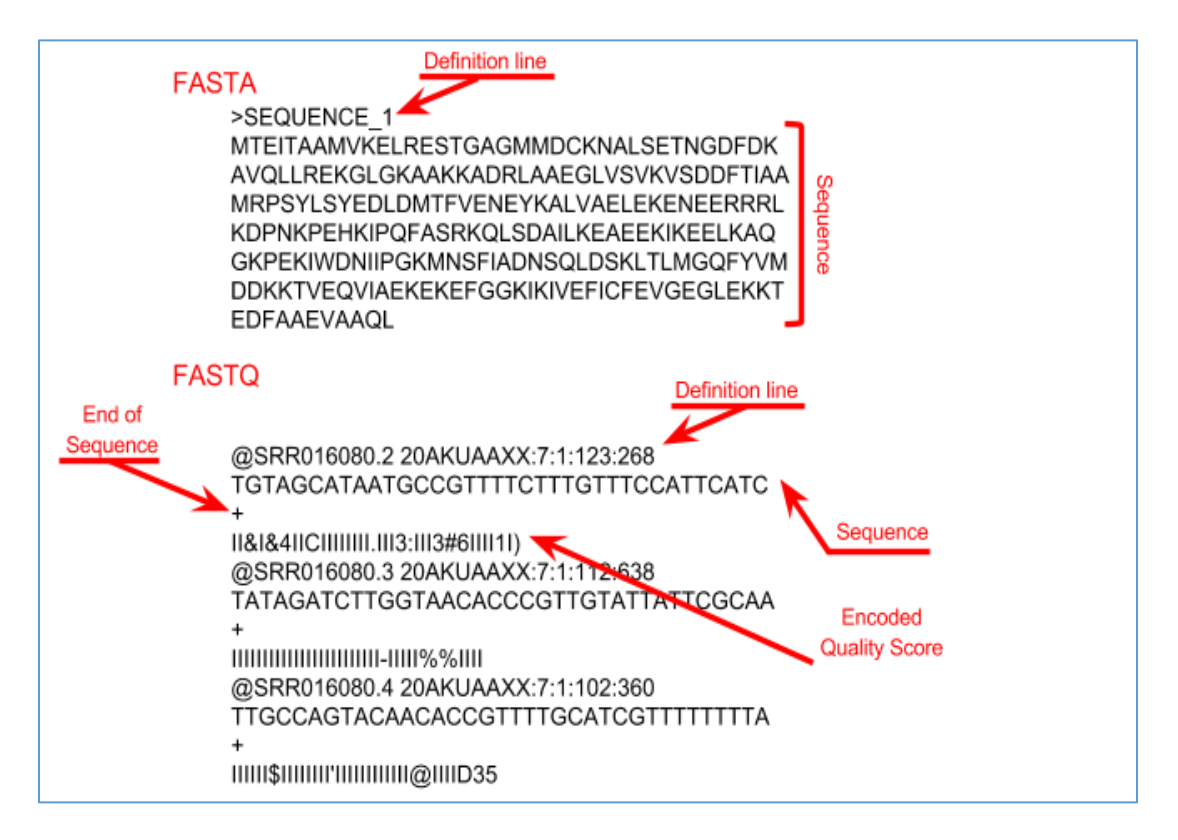